## CARA MENJALANKAN PROGRAM

- Install terlebih dahulu aplikasi pendukung seperti XAMPP Control Panel, browser dan NetBeans IDE.
- 2. Kemudian Start Apache Console dan MySQL yang ada pada instalan.
- Setelah itu silakan buka <u>http://localhost/phpmyadmin/</u> kemudian importkan database "prediksi" dengan cara membuat database baru terlebih dahulu yaitu dengan nama "prediksi" seperti gambar di bawah ini :

| 🖥 🖶 🗟 075410094_CARA MENUALA 🗟 115610055_CARA MENUALA 🗖 localhost/127.0.0.1   pl × + ∨ |                             |                          |                  |        |         |              | - 0         | ×              |             |                    |         |
|----------------------------------------------------------------------------------------|-----------------------------|--------------------------|------------------|--------|---------|--------------|-------------|----------------|-------------|--------------------|---------|
| $\leftarrow \rightarrow$ $\circlearrowright$ $\bigcirc$ $\bigcirc$ $\bigcirc$          | calhost/phpmyadmin/server_c | databases.php?server=18a | db=8ctable=      |        |         |              |             |                | 눧           | L E                | ş       |
| phpMuAdmin                                                                             | ← 👘 Server: 127.0.0.1       |                          |                  |        |         |              |             |                |             |                    | ⊼ ^     |
| ☆ đi ♀ ⊙ ♀ ⊄<br>Terbaru Favorit                                                        | 🎯 Basis data 🔡 SQ           | L 🔥 Status 🖭 U           | User accounts    | Ekspor | 😸 Impor | 🤌 Pengaturan | 1 Replikasi | • Variabel     | ▼ Lainnya   |                    |         |
| New etc. akademik                                                                      | Basis data                  |                          |                  |        |         |              |             |                |             |                    | - 1     |
| e                                                                                      | 🔒 Buat basis data  😣        |                          |                  |        |         |              |             |                |             |                    | - 1     |
| information_schema   katalog_buku                                                      | prediksi                    | Penyortiran              | ~                | Buat   |         |              |             |                |             |                    | - 1     |
| mahasiswa musol                                                                        | Filters                     |                          |                  |        |         |              |             |                |             |                    | -       |
| E_@ pegawai                                                                            | Mengandung kata:            |                          |                  |        |         |              |             |                |             |                    |         |
| performance_schema                                                                     | Basis data 🔺                | Penyortiran Ti           | indakan          |        |         |              |             |                |             |                    |         |
| pertemuan13   phomyadmin                                                               | akademik                    | latin1_swedish_ci 🛎      | Check privileges |        |         |              |             |                |             |                    | 5 X X 4 |
| propinsi                                                                               | cobauaswi                   | latin1_swedish_ci •      | Check privileges |        |         |              |             |                |             |                    |         |
| E_@ test                                                                               | dosen                       | latin1_swedish_ci ≞      | Check privileges |        |         |              |             |                |             |                    |         |
| elianjut1                                                                              | information_schema          | utf8_general_ci 🛎        | Check privileges |        |         |              |             |                |             |                    |         |
|                                                                                        | katalog_buku                | latin1_swedish_ci 🔳      | Check privileges |        |         |              |             |                |             |                    | - 1     |
|                                                                                        | mahasiswa                   | latin1_swedish_ci a      | Check privileges |        |         |              |             |                |             |                    |         |
|                                                                                        | mysql                       | latin1_swedish_ci 🛎      | Check privileges |        |         |              |             |                |             |                    |         |
|                                                                                        | pegawai                     | latin1_swedish_ci 🔹      | Check privileges |        |         |              |             |                |             |                    |         |
|                                                                                        | penggajian                  | latin1_swedish_ci 🔳      | Check privileges |        |         |              |             |                |             |                    |         |
|                                                                                        | performance_schema          | utf8_general_ci 🔹        | Check privileges |        |         |              |             | Activate W     | ndows       |                    |         |
|                                                                                        | pertemuan13                 | latin1_swedish_ci 🔳      | Check privileges |        |         |              |             | Go to Settings | to activate | Window             |         |
| http://localhost/phpmyadmin/db_structure.p                                             | hp?db=&db=performance_sche  | ma utf8_bin a            | Check privileges |        |         |              |             |                |             |                    | ~       |
| # 🔉 🖽 📒 🤤                                                                              | 😫 📲 🃦                       |                          |                  |        |         |              | Ŕ           | 8 🔺 🖉 🖬 1      | ∉ ¢8) ENG   | 22:31<br>15/08/201 |         |

Kemudian klik Buat maka akan muncul gambar seperti di bawah ini, selanjutnya pilih Impor(A) untuk memasukkan database, setelah itu klik Browse(B).

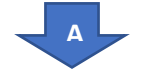

| ➡                                                                                                    | NA 🗎 115610055_CARA MENIALA 🗖 localhost / 127.0.0.1 / p × + v                                                                                                    |                      |                         |                    | -            | σ           | × |
|----------------------------------------------------------------------------------------------------|----------------------------------------------------------------------------------------------------|----------------------|-------------------------|--------------------|--------------|-------------|---|
|                                                                                                    | scalhost/phpmyadmin/db_import.php?db=prediksi                                                                                                    |                      | ☆                       | 淖                  | L.           | Ŀ           |   |
| phpMyAdmin<br>A V O C<br>Telaw Fand<br>C Attact<br>C Attact<br>C A | Control (Control (Contro) (Control (Control (Contro) (Control (Contro) (Control (Contro) | S Event              | 26                      | Trigger            | * Le         | ¢           |   |
|                                                                                                    | Format:<br>SQL<br>SQL                                                                                                    | Activat<br>Go to Set | <u>e Wir</u><br>tings t | ndows<br>o activat |              |             |   |
| # 🔎 # 🔚 😑                                                                                                    |                                                                                                    | д <sup>8</sup> ^     | <b>1</b> 9 1            | ( ¢≬ ENG           | 22:<br>15/08 | 34<br>12019 | 2 |

Kemudian pilih "prediksi.sql" seperti ata di bawah ini :

| Open                                                                                                    |                                                                                                    | ×                                                                                                    |
|----------------------------------------------------------------------------------------------------|----------------------------------------------------------------------------------------------------|----------------------------------------------------------------------------------------------------|
| ← → → ↑ 📃 « PRA SKRIPSI → naskah skripsi → 🗸 🤘                                                                                               | ල් Search naskah                                                                                                    | skripsi 🔎                                                                                                    |
| Organise 👻 New folder                                                                                                    |                                                                                                    | 💷 🔹 🚺 😯                                                                                                    |
| Cuick access   Desktop   Desktop   Desktop   Desktop   Downloads   Downloads   Documents   Documents   Pictures   Pictures   diagram uml skr | Date modified<br>27/08/2018 8:35<br>09/03/2018 11:39<br>28/02/2019 11:15<br>28/02/2019 11:01<br>28/02/2019 10:50<br>28/02/2019 10:31 | Type Microsoft Word D<br>MP4 File<br>Microsoft Word D<br>Microsoft Word D<br>Microsoft Word D<br>Microsoft Word D |
| my wedding   naskah skripsi   referensi skripsi   OneDrive                                                                                   | 28/02/2019 11:31<br>28/02/2019 11:43<br>15/08/2019 22:30<br>12/08/2019 8:44<br>06/08/2019 8:45                                       | Microsoft Word D<br>Microsoft Word D<br>SQL File<br>Text Document<br>Microsoft Word D                             |
| This PC V C                                                                                                    | 03/08/2019 11:54                                                                                                    | Microsoft Excel W 🗸                                                                                               |
| File name: prediksi                                                                                                    | ✓ All files<br>Open                                                                                                    | ✓ Cancel                                                                                                    |

Pilih Open kemudian klik Kirim maka database yang sudah diimportkan akan

🔁 🖶 🗟 075410094\_САRА MENJAL# 🗟 115610055\_САRА MENJAL# 🗖 localhost/127.0.0.1/р × 🕂 σ× 
 P
 D
 D
 D
 D

 C
 →
 D
 A
 O

 D
 Max
 P
 D
 Max

 D
 Max
 Farmet
 B

 New
 B
 O
 O

 New
 B
 O
 B

 Address
 B
 O
 O

 New
 B
 O
 B

 Address
 B
 O
 D

 Max
 B
 O
 D

 Address
 B
 O
 D

 Max
 B
 O
 D

 Max
 B
 O
 D
 D

 Max
 B
 D
 D
 D

 Max
 D
 D
 D

 Max
 D
 D
 D

 Max
 D
 D
 D

 Max
 D
 D
 D

 Max
 D
 D
 D

 Max
 D
 D
 D

 Max
 D
 D
 D

 Max
 D
 D

<t - Server 127 0 0 1 » Basis 📝 Struktur 📄 SQL 🔍 Carl 🕘 Kueri 🐺 Ekspor 🚎 Impor 🥜 Operasi 🖭 Hak Akses 🍓 Routine 😒 Event 🕱 Trigger 🛩 Le 🛹 Impor sukses, 20 kveri dieksekusi. (prediksi sql V MySQL me SET SQL\_MODE = "NO\_AUTO\_VALUE\_ON\_ZER ✓ MySQL memberikan SET AUTOCOPPLIT = 0 n 0 0000 detik B VMySQL memberil [Edit dikotak][Ubah][ SET time\_zone = "+00:00 [Edit dikotak][Ubah][ Edit dik ak][Ubah][( 💼 A 田 🚍 😌 🖾 🖷 🇊 g<sup>A</sup> ∧ 100 \*... ¢3 ENG 22:37 15/08/2019 €

muncul seperti gambar di bawah ini :

4. Menginput data barang sebelum menginputkan data penjualan

| 실 Data Barang               |                        |     |        |        | _      |         | >  |
|-----------------------------|------------------------|-----|--------|--------|--------|---------|----|
| Kode Barang                 |                        |     |        |        |        |         |    |
| Nama Barang                 |                        |     |        |        |        |         |    |
| Simpan                      | Edit                   | Нар | us     | Res    | et     | Tutup   |    |
| Kode Barang                 |                        |     | Nama   | Baran  | 9      |         |    |
| 000668                      |                        |     | CEFIX  | IME 10 | 0 MG   |         |    |
| 000765                      |                        |     | METF   | ORMIN  | 500 M  | G       |    |
| 001120 BAYCLIN/LITER        |                        |     |        |        |        |         |    |
| 001214                      |                        |     | CIDE)  | OPA G  | ALON   |         |    |
| 001619                      |                        |     | AQUA   | DEST/L | ITER   |         |    |
| 002303                      | 303 LANSOPRAZOLE 30 MG |     |        |        |        |         |    |
| 003203 GAAS GULUNG EMANUEL  |                        |     |        |        |        |         |    |
| 006719 SYRINGE DISP BD 3 ML |                        |     |        |        |        |         |    |
| 008876                      |                        |     | S.T.NO | ON STE | RIL M/ | AXTER S |    |
| 008894                      |                        |     | MASK   | ER ON  | EMED   | EAR LOO | DP |
|                             |                        |     |        |        |        |         | _  |

Masukkan kode barang, nama barang, kemudian simpan. Apabila ingin mengubah atau menghapus data barang, pilih salah satu dari daftar barang kemudian klik edit untuk mengubah, dan hapus jika ingin menghapus data barang.

5. Menginputkan data penjualan barang

| 🛓 Data Penjualan |               |         |         |        | × |
|------------------|---------------|---------|---------|--------|---|
| Nama Barang      | -Pilih Nama E | Barang- |         | V      |   |
| Kode Barang      |               | ]       |         |        |   |
| Bulan            | -Bulan-       | )       |         |        |   |
| Tahun            | -Tahun-       | )       |         |        |   |
| Kode Penjualan   |               |         |         |        |   |
| Jumlah           |               |         |         |        |   |
| Simpan           | Edit Hap      | ous Re  | eset Tu | tup    |   |
| Kode Penj Ko     | de Bara Bu    | lan 1   | Tahun   | Jumlah |   |
| 11200115 00      | 1120 1        |         | 2015    | 62000  |   |
| 11200116 00      | 1120 1        |         | 2016    | 43400  |   |
| 11200117 00      | 1120 1        | 1       | 2017    | 40000  |   |
| 11200215 00      | 1120 2        | 1       | 2015    | 47000  |   |
| 11200216 00      | 1120 2        | 1       | 2016    | 22000  |   |
| 11200217 00      | 1120 2        |         | 2017    | 36000  | V |

Pilih nama barang, kode barang secara otomatis akan keluar setelah memilih nama barang. Kemudian pilih bulan dan tahun, kode penjualan secara otomatis akan keluar setelah kode barang, bulan, serta tahun dipilih. Selanjutnya inputkan jumlah penjualan barang pada periode saat ini, kemudian simpan. Apabila ingin mengubah atau menghapus data penjualan, pilih salah satu dari daftar penjualan. Kemudian klik edit untuk mengubah dan hapus jika ingin menghapus data penjualan.

6. Proses peramalan

| 🕌 Form Peramalan                                          |                                                             |                 | _          |  | × |  |  |
|-----------------------------------------------------------|-------------------------------------------------------------|-----------------|------------|--|---|--|--|
| Nama Perbekalan Farma                                     | si CEFIXIME                                                 | CEFIXIME 100 MG |            |  |   |  |  |
| Tahun Peramalan                                           | 2017                                                        | 2017            |            |  |   |  |  |
| Jenis Peramalan                                           | PER 3 BUL                                                   | PER 3 BULAN     |            |  |   |  |  |
| Proses Batal                                              | Keluar                                                      | Grafik          |            |  |   |  |  |
| Data penjualan yang dig                                   | unakan dalam pros                                           | es perhitungan  | prediksi : |  |   |  |  |
| BULAN                                                     | TAHUN                                                       | JUN             | ILAH       |  |   |  |  |
| 1                                                         | 2015                                                        | 946             | 1          |  |   |  |  |
| 2                                                         | 2015                                                        | 828             | 7          |  |   |  |  |
| 3                                                         | 2015                                                        | 814             | 7          |  |   |  |  |
| 4                                                         | 2015                                                        | 783             | 3          |  |   |  |  |
| 5                                                         | 2015                                                        | 786             | 5          |  |   |  |  |
| 6                                                         | 2015                                                        | 677             | 7          |  |   |  |  |
| 7                                                         | 2015                                                        | 737             | 3          |  |   |  |  |
| 8                                                         | 2015                                                        | 721             | 3          |  |   |  |  |
| 9                                                         | 2015                                                        | 751             | 7          |  | Ŧ |  |  |
| Hasil Prediksi Penjualan                                  | 9879                                                        |                 |            |  |   |  |  |
| Rata-rata Kesalahan Pre                                   | diksi 9.23                                                  | %               |            |  |   |  |  |
| Rerata Akurasi Prediksi                                   | 90.77                                                       | %               |            |  |   |  |  |
| Rekomendasi pengadaan stok untuk barang : CEFIXIME 100 MG |                                                             |                 |            |  |   |  |  |
| Pada bulan : Januari                                      | <sup>p</sup> ada bulan : Januari tahun : 2018 adalah : 9879 |                 |            |  |   |  |  |

Pilih nama barang yang akan diramal, pilih tahun peramalan, kemudian pilih jenis peramalan, selanjutnya klik proses untuk proses peramalan.